## SD buteable para la Intel Galileo con imagen Linux construida con Yocto

Gonzalo Perez Paina

(De: https://software.intel.com/en-us/get-started-galileo-linux-step1)

- 1. Descargar Intel® Galileo Board microSD Card Linux Operating System Image https://software.intel.com/en-us/iot/hardware/galileo/downloads y descomprimirlo
- 2. A Ene-2017 los archivos son:
  - comprimido: iot-devkit-prof-dev-image-galileo-20160606.zip
  - descomprimido: iot-devkit-prof-dev-image-galileo-20160606.direct

## Escribir la memoria micro-SD

1. Conectar la memoria a la PC va sea con adaptador a USB o a tarjeta de memoria MMC. Las particiones que tenga la memoria serán montadas automáticamente, y se abrirá el navegador de archivos nautilus. Para ver los discos de la memoria se utiliza el comando dmesg, por ej.:

```
$ dmesg
[ +0,004346] sdb: sdb1 sdb2
[ +0,002889] sd 7:0:0:0: [sdb] Attached SCSI removable disk
[may19 14:33] EXT4-fs (sdb2): mounting ext3 file system using the ext4 subsystem
[ +0,539152] EXT4-fs (sdb2): mounted filesystem with ordered data mode. Opts:
(null)
```

Se pueden ver que las particiones de la memoria son sdb1 y sdb2, o sea que el dispositivo padre de estas particiones es /dev/sdb

(Nota: se puede ejecutar \$ dmesg | tail para ver las últimas 10 líneas del comando dmesg)

2. Desmontar

\$ sudo umount /dev/sdb1 \$ sudo umount /dev/sdb2

3. Copiar el archivo .direct al dispositivo de la memoria SD. Esto se hace con el comando dd. estando en el mismo directorio donde se encuentra el archivo:

\$ sudo dd if=iot-devkit-prof-dev-image-galileo-20160606.direct of=/dev/sdb bs=3M conv=fsync status=progress

(Nota1: algunas versiones del comando pueden no tener la opción status) (Nota2: la grabación de la memoria puede tardar varios minutos, dependiendo de la velocidad de escritura de la memoria micro-SD)